#### <u>ขั้นตอนการลงทะเบียน</u>

#### https://www.thanachartcoop.or.th/member/register

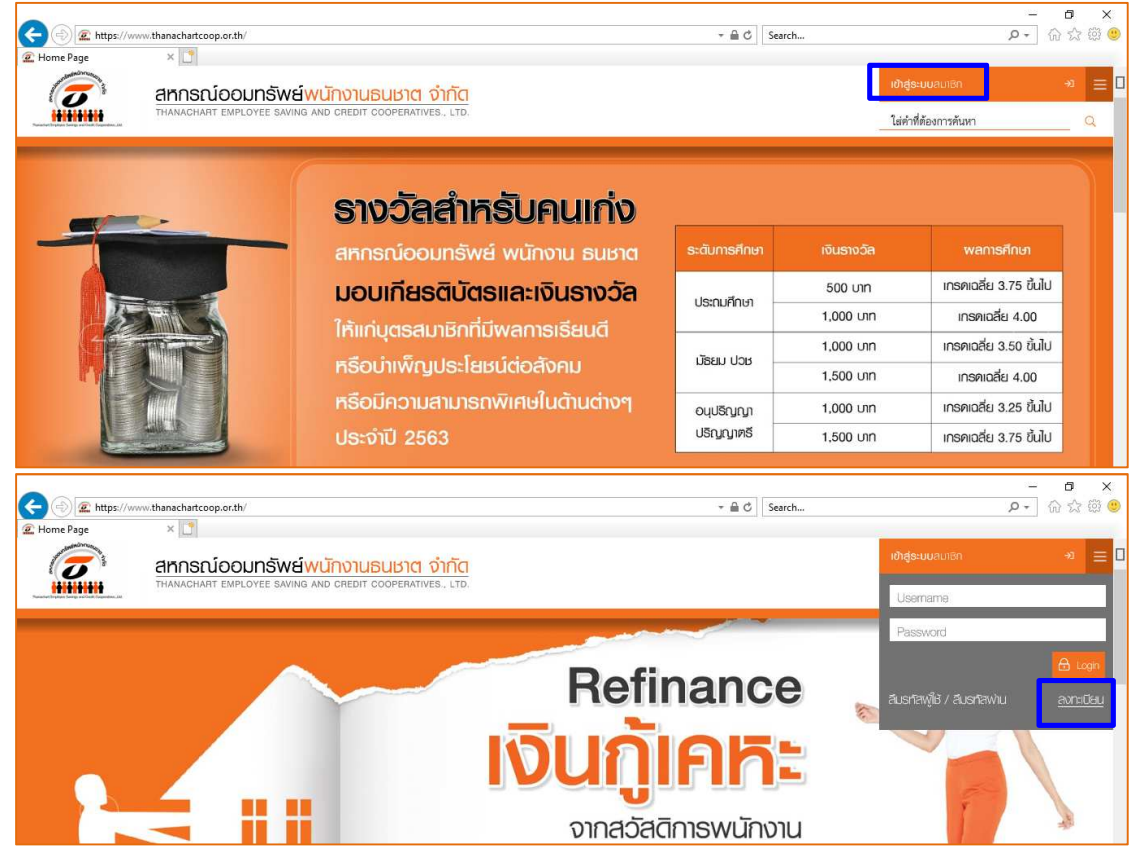

### ขั้นตอนที่ 1 กรอกข้อมูลเพื่อสมัครสมาชิกเว็บไซต์

| สมค                                                                                                    | รสมาชิกเว็บ                                                          | IRCI                                      |
|----------------------------------------------------------------------------------------------------|----------------------------------------------------------------------|-------------------------------------------|
|                                                                                                    | ต้องการสมัครสมาชิกเว็บไซต์<br>กรุณการอกแบบฟอร์มต้านส่างนี้ไท้ครบด้วน |                                           |
| unaposi                                                                                                    | หมายเลขบัตรประชาชน                                                   |                                           |
|                                                                                                    | ชื่อ                                                                 |                                           |
| Tab                                                                                                    | นามะกุล                                                              |                                           |
|                                                                                                    | เลขที่สมาชิก                                                         |                                           |
| at langer to                                                                                                    | E-mail                                                               |                                           |
| a tata i basa                                                                                                    | เบอร์โทรศัพท์มือถือ                                                  |                                           |
| The second second secon | CAPTCHA                                                              | Common                                    |
|                                                                                                    | กรอกดัวอักษรดามภาพ                                                   |                                           |
|                                                                                                    |                                                                      | บรัชวายรอบผูวรรมดาหรัก                    |
| Contraction of the                                                                                                    |                                                                      | ข้าพเจ้ายอมรับ <u>ข้อตกลงการใช้บริการ</u> |
|                                                                                                    |                                                                      | dodoya                                    |

หมายเหตุ E-mail ระบุเป็น E-Mail ส่วนตัว

### ขั้นตอนที่ 2 กรอกข้อมูลธุรกรรมอย่างใดอย่างหนึ่งที่มีอยู่กับสหกรณ์

| สเ                                                                                                    | วัคธสมาชิกเว็บไซต์                                                                  |  |
|----------------------------------------------------------------------------------------------------|-------------------------------------------------------------------------------------|--|
|                                                                                                    | ตรวจสอบข้อมูลสมาชิก<br>กรุณากรอกข้อมูลธุรกรรมของท่านอย่างใดอย่างหนึ่งที่มีกับสหกรณ์ |  |
| INSORU                                                                                                    | เลขที่บัญชีเงินฝาก<br>เลขที่บัญชีเงินกู้                                            |  |
| and the second second s | ส่งคำหุ้นต่อเดือนล่าสุด<br>ส่งข้อมูล                                                |  |
| ALL THE PROPERTY OF THE PROPERTY OF THE PROPER |                                                                                     |  |

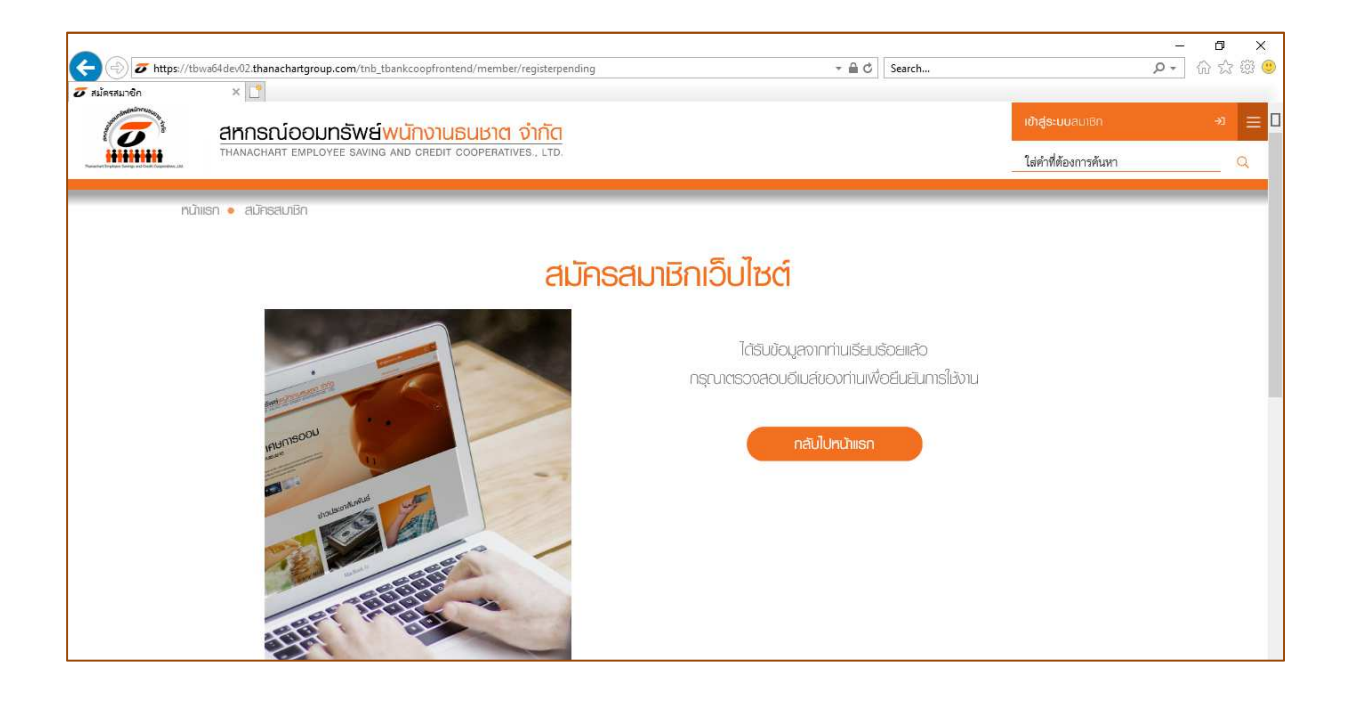

# ขั้นตอนที่ 3 คลิ๊ก Link จาก E-mail

| ⊠   🛃 "7 (3 🍲 🌩   <del>.</del><br>File Message                                                                                        | Re: T-COOP: อินอันการสมัครเข้าใช้งานเว็บไซต์สหกรณ์ออมหลังธ์ หนักงานธนชาล จำกัด - Message (HTML)                                                                                                    | - 🗗 X<br>a 🚱                                                    |
|----------------------------------------------------------------------------------------------------|----------------------------------------------------------------------------------------------------|-----------------------------------------------------------------|
| lgnore X Q Q Q Q Q Q Q Q Q Q Q Q Q Q Q Q Q Q                                                                                          | Image: Second Second |                                                                 |
| Delete Resp                                                                                                    | ond Quick Steps (% Move Tags (% Editing Zoom                                                                                                    |                                                                 |
| From: siriluk jun <ziriluk@gmail.com<br>To: Piromya Boosayarat<br/>Cc:<br/>Subject: Re: T-COOP: ยินยังการสงัคะ</ziriluk@gmail.com<br> | n><br>รเข้าไข้งานเว็บไขต์สะการต์ออมพรัพย์ หนักงานรณขาด ว่ากัด                                                                                                    | Sent: n. 11/9/2563 12:31                                        |
| 7 - 1 - 6 - 1 - 5 - 1 - 4 - 1 - 3 - 1 - 2 - 1 - 1                                                                                     | · · · · · · · · · · · · · · · · · · ·                                                                                                    | - M + 1 + 27 + 1 + 28 + 1 + 29 + 1 + 30 + 1 + 31 + 1 + 32 + 100 |
|                                                                                                    |                                                                                                    |                                                                 |
|                                                                                                    | สีขน<br>จนะเริ่มแปล้าการหลักรด้าวอีรณรีอยังหรือเขตเริ่มเข้าหลักหนางแรงจางจำกัด ท่านหวังเริ่มใจค์เป็นเรื่องแล้ว กรุณเร็นอันตัวตองเขากันอีกครั้ง<br>เสียเข้าเรียาแรงคารสกซิสต์กานน่านี้                                                                                                    | ×                                                               |
|                                                                                                    | http://www.thamachaetcoop.or.th/member/registerverify?token=8a2571a5-9bdf-4fd4-887d-1e37902aaaff<br>ere minimum a conference of the contract of the contract of the contract of the contract of the contract of the                                                                                                    |                                                                 |

## ขั้นตอนที่ 4 กำหนด Username และ Password

| สมั    | ัครสมาชิกเว็บไซต์                                                                                                 |  |
|--------|----------------------------------------------------------------------------------------------------|--|
|        | คุณได้ทำการยืบยันตัวตนพ่านอีเมล์เป็นที่เรียบร้อยแล้ว<br>กรุณาระบุ Usemame และ Password ที่ต้องการใช้ในการเข้าระบบ |  |
| autoou | Username                                                                                                    |  |
|        | Password                                                                                                    |  |
|        | Confirm Password                                                                                                  |  |
|        | กรุณากรอกรพัช OTP<br>กล 😂 เพื่อขอรพัสค่านอีกครั้ง                                                                 |  |
|        |                                                                                                    |  |
|        | การสังคร ประกลุกษ<br>- ชิ้นกันทั่วยหัวอัณษร a-z, A-Z แล้วตามทั่วย a-z / A-Z / 0-9 หรืออักษระพิษณ0                 |  |
|        | - ສວາມພາວວາມ 8-16 ສົ່ວຂັກພາ                                                                                       |  |
|        | การทั้งค่า Password                                                                                               |  |
|        | <ul> <li>ประกอบด้วยด้วยักษา a-z, A-Z และด้วเดข 0-8 ตวามสถาวาม 8-16 ตั้งอักษา</li> </ul>                           |  |

หมายเหตุ การตั้งค่า Username และ Password ตามรูปแบบที่กำหนด รหัส OTP สหกรณ(TESCCoop) ส่งให้ที่เบอร์โทรศัพท์มือถือตามที่ท่านระบุไว้ในขั้นตอนที่ 1

# ขั้นตอนที่ 5 ใช้ Username และ Password เข้าสู่ระบบสมาชิก

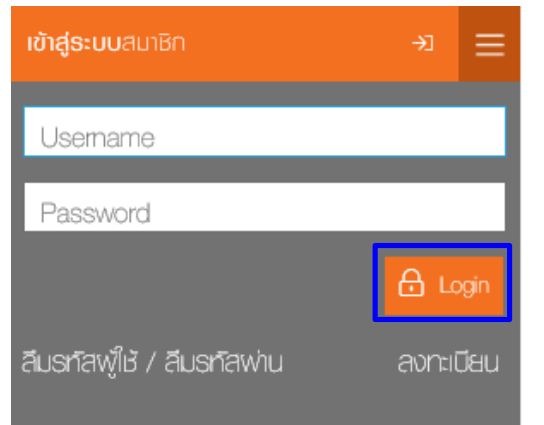